#### News you can use ...

# **IDIS LIVE**

U.S. Department of Housing and Urban Development

... for the Integrated Disbursement and Information System

Office of Community Planning and Development

# DEPUTY ASSISTANT SECRETARY BREGON ANNOUNCES KICK OFF OF THREE-PART CDBG DATA IMPROVEMENT INITIATIVE

### VISIT THE CLEANUP <u>WEBSITE</u> TO VIEW YOUR STEP 1 WORKSHEET ONLINE AND TO GET FULL GUIDANCE AND TIPS

Nelson Bregon, Deputy Assistant Secretary for Grant Programs on December 14 mailed the following letter to the Community Development Director of each jurisdiction that receives CDBG Entitlement funds.

As you know, the CDBG Entitlement program allocates billions of dollars annually to metropolitan cities and urban counties. These funds are used to carry out thousands of activities in communities across the country as together we fulfill our mission to serve those in need. However, to date, just over 80 percent of completed CDBG activities reported in the Integrated Disbursement and Information System (IDIS) provide accomplishment information and the information that has been reported is often incorrect. Therefore, the purpose of this letter is to enlist your cooperation in an important effort that will improve the quality of data in IDIS.

Information on the results and benefits of activities assisted with CDBG funds validate the success of your program and the CDBG program as a whole and is important to ensure the future funding of the program. It is, therefore, vital that accomplishments achieved with CDBG funds be thoroughly and accurately reported. Only then can HUD accurately measure the level of assistance provided to low- and moderate-income persons by the program, account for the use of CDBG funds, and provide our constituents with reliable data on overall CDBG program performance.

cont'd on page 2, bottom

HOME Cleanup Resolutions, cont'd from p. 1

### HOME DATA CLEANUP TEAM OFFERS THANKS AND A FEW NEW YEAR'S "Resolutions" For Some Lingering Data Problems

The results are in: IDIS HOME data is a lot better now than before the 2001 data cleanup. Thanks, PJs. We know you put a lot of hard work into this. Improvements in HOME data help us tell an accurate story about the effectiveness of HOME dollars in each community which helps garner support for affordable housing.

As the 2001 HOME Data Cleanup initiative winds down, the HOME Data Cleanup Team finds that many PJs are still confused about how to properly report activity data.

Early in 2002, the Data Cleanup Team plans another download and review of all PJ data. To improve the odds that you won't need to do any further cleanup, we offer a few quick tips:

 $\checkmark$  Avoid using the same address for different activities. Combine or cancel duplicate activities. There are few exceptions that warrant or allow for duplicate addresses.

Enter all beneficiary data correctly.

cont'd on page 2, top

 $\checkmark$  Do not enter the words "Tenant Based, No Address" or other words to that effect in the site location. This field should be kept blank when this applies.

Make sure that completed activities do not show zero dollars (\$0) in the Activity Total Drawn field on the Maintain Activity Funding screen (CO4MO05); or the Total HOME Funds Requested field on the Homeowner/Rental Assistance Setup screen (CO4MH02). This will raise a flag in our analysis.

Take advantage of the IDIS Technical Assistance Unit (TAU). Our representatives are here

to assist you with any problems or concerns you have. They can be reached weekdays from 8 a.m. to 5 p.m. ET at 1-800-273-2573.

Notify or contact the HOME Data Cleanup team via our email address IDIS\_Data\_Cleanup@HUD.gov, when you have completed your cleanup, to ask questions, or to provide information on your cleanup. Please put your PJ name and HOME Data Cleanup in the subject line to help us direct your email to the correct team member.

#### Deputy Assistant Secretary Announces Kick Off, cont'd from p. 1

Moreover, HUD is required by the Government Performance and Results Act of 1993, program legislation, and Office of Management and Budget directives to collect timely and accurate information to manage the program, evaluate performance, and provide program performance results to Congress.

The high percentage of CDBG activities with missing, incomplete, or inaccurate data means that when HUD reports to Congress and other stakeholders, the results of the CDBG program are significantly undercounted and do not accurately reflect the achievements of the program. Obviously, this is a situation that needs to be changed. Therefore, the Entitlement Communities Division and the Systems Development and Evaluation Division are undertaking a concerted initiative to improve the quality of CDBG data in IDIS. This will also result in more consistent reporting among grantees so that we are better able to measure the contributions of the CDBG program in meeting the housing and community development needs of low- and moderateincome persons throughout our nation.

This initiative will consist of three steps in which you will be asked to: (1) enter missing accomplishment data, (2) assign correct matrix codes to activities, and (3) correct accomplishment data previously entered in IDIS. <u>Step 1</u> will begin immediately with the distribution of this letter and is to be completed by January 31, 2002. <u>Step 11</u> will begin February 1, 2002, and be completed by March 31, 2002. The third and final step will start April 1 and be completed by June 30, 2002. Additional information on the schedule, as well as detailed information concerning the data improvement process will be available on the first web site identified below.

HUD staff are well aware of your heavy workloads and, in designing this initiative, have attempted to make this process as efficient as possible. <u>Spreadsheets</u> specifically identifying missing data that need to be completed in Step I will be available through the Internet. In addition to being done in three steps, the Entitlement Communities Division has developed written <u>guidance</u> on reporting CDBG accomplishments in IDIS. This guidance should provide assistance not only for improving the quality of data in IDIS, but also for future reporting for the CDBG program.

Your cooperation in this most important effort is greatly appreciated. HUD field offices are aware of this data clean-up effort and are available to support you; however, if you have specific questions about this process, please contact the IDIS Technical Assistance Unit (TAU) at 800-273-2573.

#### IDIS WILL BE AVAILABLE ON THE FOLLOWING FEDERAL HOLIDAYS: January 21 Martin Luther King, Jr. Day February 18 President's Day THE TAU WILL BE CLOSED!

# **IN THE SPOTLIGHT...** Folks Who Make a Difference

In this month's Spotlight, Deputy Program Manager Vivian Baldwin discusses

how the new Separation of Powers affects one-person shops.

This semi-regular column puts the spotlight on the hardworking "behind-the-scenes" grantee, state, and HUD staff who quietly work wonders to make IDIS hum. If you'd like to nominate yourself or a friend for a future article, e-mail idis\_help@hud.gov.

Effective with IDIS version 6.5.2, on Dec. 14 the same person cannot both create and approve a drawdown. This means that each grantee must have at least two employees with IDIS access: one to create the draw, another person to approve it.

We asked Vivian her advice for one-person shops and what they need to do.

Q: It's now early January. How long will it take to process a new ID request? What should the grantee do if they really need the money and can't wait?

Vivian: To get an ID, you need to get a User Access Request Form from the <u>IDIS website</u> or from your local Field Office Rep. Fill out the form indicating whether you need access to create draws, approve draws, or both. Then, have the form approved and notarized by your chief executive officer, for example, your mayor.

Ordinarily, you would then send the notarized form to your local field office for their approval. (The field office then submits it to HUD HQ for processing.) However, if you need rush processing, call John Mayer, the HQ Security Administrator at (202) 708-0790, ext. 4866 or his assistant, Jill Alexander at ext. 3827.

They will start the process for you by asking you to fax the forms directly to them. They, in turn, will contact the field office for their approval.

We don't like to put a time frame on how long it takes to process a new access request only because it's not an internal thing; the request has to go through HUD ADP Security.

But we do know that in an emergency, working through John Mayer's office will speed things up a bit.

Q: For folks who will be creating or approving draws for the first time, can you run through the steps and point out any peculiarities of the system?

Vivian: If you're going to create a draw, the first thing you want to do is remember that a drawdown starts with the authorization process. It's really important that you authorize the correct entity.

| 12.  | /28/01  | 10:42     | DRAWDOWN AUTHORIZATION               | C04MD05                 |
|------|---------|-----------|--------------------------------------|-------------------------|
| LOGI | N GRANT | EE NAME:  | NASSAU COUNTY                        |                         |
| ENTE | r grant | ee name t | 0 SEARCH:                            |                         |
| SEL  | <       |           | GRANTEE NAMES>                       | CITY                    |
| _    | ANGELO  | J. MELIL  | LO CENTER FOR MENTAL HEALTH. INC.    | GLEN COUE               |
|      | ANTIOC  | H HOUSTNG | FUND CORPORATION                     | HEMSTEAD                |
| -    | RETHAN  | Y HOUSE O | F NASSAIL COUNTY                     | ROOSEUEL T              |
| -    | COMMUN  | TTY HOUST |                                      |                         |
| -    | COOD H  |           |                                      | NOPTH MERRICK           |
| -    | HEMPST  | FOD HISPO |                                      | HEMPSTEAD               |
| -    |         |           | THE ENTERDED                         | EDEEDADT                |
| -    | LUNG I  | SCHND VEN | TURE ENTERPRISE                      | FREEPURI                |
| -    | NEMOKI  | AL ECUNUM | IC DEVELOPMENT CORP                  | RUUSEVELI               |
| -    | MLK CE  | NIER, INC |                                      | LONG BEACH              |
| -    | NASSAU  | COUNTY    |                                      | MINEOLA                 |
| _    | POND V  | IEW HOMES | HOUSING DEVELOPMENT FUND CORPORATI   | GREAT NECK              |
| -    | VILLAG  | E OF HEMP | STEAD - UNION BAPTIST SENIOR PLAZA   | HEMPSTEAD               |
| _    |         |           |                                      |                         |
| -    |         |           |                                      |                         |
| _    |         |           |                                      |                         |
| _    |         |           |                                      |                         |
|      |         |           |                                      |                         |
| ENT  | er name | TO SEARC  | H OR ENTER "X" UNDER SEL COLUMN TO S | ELECT GRANTEE FROM LIST |
| F4   | = MATN  | MENU E7   | = PRFU F8 = NFXT F17 = UP            | F18 = DOWN              |

You need to know who you are doing the drawdown for. The grantee? A subrecipient? A CHDO?

If you are creating a drawdown for a CHDO, at the authorization step, you want to authorize as that CHDO. If you are creating a drawdown for a subrecipient, at the authorization step, you want to authorize as that subrecipient. Remember that you can't mix subrecipients nor can you include more than one CHDO on the same voucher. You can only create a voucher for CHDO A; you can't create vouchers for CHDOs A and B at one time because of the way the authorization process works.

If you are creating a drawdown for a city, you authorize as that entitlement city by putting an X next to the name and pressing enter twice.

This will return you to the drawdown submenu. To create a draw, select option 04. You'll see on the Create Drawdown that there are two very important elements: there is a submission date and there are lines for various activity numbers.

| 12/28/01 10:4                        | 3 CREA                             | TE DRAWDOWN                      | C04MD10                                |
|--------------------------------------|------------------------------------|----------------------------------|----------------------------------------|
| DRAWDOWN FOR : M<br>Requested Submis | ASSAU COUNTY<br>SION DATE: MM / DD | ACT OWNER : N<br>/ CCYY < TO LOC | ASSAU COUNTY<br>CS (MM/DD/CCYY FORMAT) |
| HUD ACTIVITY                         |                                    |                                  |                                        |
|                                      |                                    |                                  |                                        |
|                                      |                                    |                                  |                                        |
|                                      |                                    |                                  |                                        |
|                                      |                                    |                                  |                                        |
|                                      |                                    |                                  |                                        |
|                                      |                                    |                                  |                                        |
|                                      |                                    |                                  |                                        |
|                                      |                                    |                                  |                                        |
|                                      |                                    |                                  |                                        |
|                                      |                                    |                                  |                                        |
|                                      |                                    |                                  |                                        |
|                                      |                                    |                                  |                                        |
|                                      |                                    |                                  |                                        |
|                                      |                                    |                                  |                                        |
|                                      |                                    |                                  |                                        |
| F1 = OWNER HELP                      | F4 = MAIN MENU F6                  | = CLEAR F7= PREV                 | F9 = G0 T0                             |

Draws are created by activity. You will need the activity number of each activity you are including on one voucher. The submission date field is a function that allows you to create a voucher one day and set a date in the future for it to be processed. For example, if you are going on vacation Friday and you do your payroll every Monday, you can create the voucher on Friday and make the submission date Monday. The voucher will then be processed to HUD on that date (assuming that it's also approved).

You can enter up to 60 activity numbers on one voucher. Remember that if you have multiple activity numbers, don't hit enter after the first number. It will take you to the next screen. Instead, use the Tab key to move from field to field.

Once you put in all your activity numbers, press Enter. If any activity number is invalid or is not funded you will see an error message. Otherwise, you will go to the next screen which gives you the funding sources. If an activity has multiple funding sources, they'll all show up

| 12/28/01 10:44 CRE                    | ATE DRAWDOWN ACT O | INER : NASSAU C  | COUNTY             | C04MD11    |
|---------------------------------------|--------------------|------------------|--------------------|------------|
|                                       |                    |                  | PAGE               | : 01 OF 02 |
| ACT DRAW AMOUNT                       | PGM FT ST RT       | FUNDED           | DRAWN              | AVAILABLE  |
| 500                                   | B EN UC LG         | 25000.00         | .00                | 25000.00   |
|                                       | ACT: FR-PF&I-BUS   | SHEL TERS        | PROJECT:0227 YE    | AR:2000    |
| OURCE: US DEPARTMENT                  | OF HOUSI RECIPIEN  | T:NASSAU COUNTY  | ,                  |            |
| 500                                   |                    |                  |                    | 405 00     |
|                                       |                    |                  | DDA TECT . 6227 VE | AD. 2000   |
|                                       | AC HOUST DECIDIEN. | SHELTERS         | FROJECT: OZZT TE   | HK:2000    |
| UUKLE:US DEPHKIMENT                   | OF HUUSI KEUIPIEN  |                  | ~~~~~~~            | ~~~~~      |
| x x x x x x x x x x x x x x x x x x x |                    |                  |                    |            |
| 503                                   | B EN UL LG         | 5000.00          | .00                | 5000.00    |
|                                       | ACI:FR-PF&I OUR    | HOLY REDEEMER    | PROJECT:0225 YE    | AR:2000    |
| OURCE: US DEPARTMENT                  | OF HOUSI RECIPIEN  | T:NASSAU COUNTY  | ,                  |            |
| 503                                   | B PIUCLG           |                  |                    | 495.00     |
|                                       | ACT: FR-PF&T OUR   | HOLY REDEEMER    | PROJECT:0225 YE    | AR:2000    |
| SOURCE-US DEPARTMENT                  | OF HOUST RECIPTEN  | L-NASSALL COUNTY | ,                  |            |
| JOONGE. OO DEI INVITIENT              | of House Rectified |                  |                    |            |

Remember that if there's program income available you must draw it before any other funding source. (PI doesn't always have to be committed in Activity Funding anymore. IDIS makes it available to draw after it is receipted. If it's on this screen, you have to use it!

The screen displays the exact amount that has been committed to each activity from each funding source and what's available to draw from each funding source. This screen will only display funding for four funding sources at once.

To draw from a particular source, enter the amount. No commas. No dollar signs. Only use the decimal if you want to include cents.

Like the previous screen, use the Tab key not the Enter key to move from field to field. Once all your amounts are entered, then press Enter. You will see your amounts shift to the right showing they have been accepted by IDIS.

| 12/28/01 10:47 CREATE DRAWDOW           | ACT OWNER : NASSAL        | J COUNTY CO4MD11                        |
|-----------------------------------------|---------------------------|-----------------------------------------|
|                                         |                           | PAGE: 01 OF 02                          |
| ACT DRAW AMOUNT PGM FT ST               | RT FUNDED                 | DRAWN AVAILABLE                         |
|                                         |                           |                                         |
| 1500 15000.00 B EN UC                   | LG 25000.00               | .00 25000.00                            |
| ACT:FR-P                                | &I-BUS SHELTERS           | PROJECT:0227 YEAR:2000                  |
| SOURCE: US DEPARTMENT OF HOUSI R        | CIPIENT:NASSAU COUN       | ITY                                     |
|                                         |                           |                                         |
| 1500 B PI UC                            | LG                        | 495.00                                  |
| ACT:FR-P                                | &I-BUS SHELTERS           | PROJECT:0227 YEAR:2000                  |
| SOURCE: US DEPARTMENT OF HOUSI R        | CIPIENT:NASSAU COUN       | ITY                                     |
| -00000000000000000000000000000000000000 | $\circ$                   | >>>>>>>>>>>>>>>>>>>>>>>>>>>>>>>>>>>>>>> |
| 1503 2000.00 B EN UC                    | LG 5000.00                | .00 5000.00                             |
| ACT:FR-P                                | &I OUR HOLY REDEEME       | R PROJECT:0225 YEAR:2000                |
| SOURCE: US DEPARTMENT OF HOUSI R        | CIPIENT:NASSAU COUN       | ITY                                     |
| 1507 405 00 D DI UC                     |                           | 405 00                                  |
| 1503 495.00 B FI UC                     | LU<br>*1 AUD UALV DEDEEME | 193.00                                  |
|                                         | GI UUK HULT KEDEENE       | K PRUJECT:0225 TEHK:2000                |
| SUUKCE:US DEPHRIMENT OF HOUSI K         | CIPIENT:NHSSHU COUR       | 111                                     |
|                                         |                           |                                         |
|                                         |                           |                                         |
|                                         |                           |                                         |
| F6=CLEAR F7=PREU F17=UP F18=            | OWN F20=CREATE UO         | ICHER                                   |

Use your F18 function key to move forward to the next set of four funding sources. Put your amounts in again, and press enter again.

After you enter all you amounts, press your F20 key to process the voucher request. You will see a list of amounts for each activity number and funding source you entered on the prior screens.

Press F20 again to have IDIS issue a voucher number. You probably want to write the voucher number down for future reference.

F6=CLEAR F7=PREV F17=UP F18=DOWN F20=CREATE VOUCHER

| _ 12/28/01 10  | : 49 CREATE                                                                                            | DRAWDOWN                      | C04MD14               |
|----------------|----------------------------------------------------------------------------------------------------|-------------------------------|-----------------------|
| DRAWDOWN FOR : | NASSAU COUNTY                                                                                          | ACT OWNER : NAS               | SAU COUNTY            |
| REQUESTED SUBM | ISSION DATE: M                                                                                         | IM / DD / CCYY < TO LOCCS     | (MM/DD/CCYY FORMAT)   |
| HUD ACTIVITY   |                                                                                                    |                               |                       |
| 000000001500   | CDBG EN                                                                                                | UC LG 15000.00                | FR-PF&I-BUS SHELTERS  |
| 000000001503   | CDBG EN                                                                                                | UC LG 2000.00                 | FR-PF&I OUR HOLY REDE |
| 000000001503   | CDBG PI                                                                                                | UC LG 495.00                  | FR-PF&I OUR HOLY REDE |
|                |                                                                                                    |                               |                       |
| DRAWDOWN COMPL | ETE <voucher n<="" td=""><td>IUMBER = 0702562&gt; TOTAL VOUCH</td><td>ER AMT = 17495.00</td></voucher> | IUMBER = 0702562> TOTAL VOUCH | ER AMT = 17495.00     |
| F4 = MAIN MENU | F6 = CLEAR                                                                                             | F7 = PREV F9 = G0 T0 F17 =    | UP F18 = DOWN         |

Q: Let's suppose you are a new user with Draw Approval rights. How do you approve a draw someone else created?

Vivian: The approval process is pretty simple. If you are the approver and you are going into the system to approve a voucher, you want to authorize as the entitlement city or the state, *not* as the CHDO or subrecipient. All vouchers belong to the entitlement or the state. The only time that you authorize as the subrecipient or CHDO is when you are creating the voucher for that entity.

After you authorize your entity, select Option 6 to approve a draw. To locate the correct voucher, you need to know the voucher number, the activity number, or the approximate date. You can use all of these or one of these to find your voucher. For example, if you know the voucher was created in September, 2001, if you enter 09/01/01 in the date field, you will only see vouchers from 09/01/01 forward.

| 12/28/01 10:20                               | APPROVE DRAW                         | DOWN          |            | C04MD12    |  |  |  |
|----------------------------------------------|--------------------------------------|---------------|------------|------------|--|--|--|
| DATE: 09 / 01 / 2001<br>HUD ACTIVITY NUMBER: | DATE: 09 / 01 / 2001 VOUCHER NUMBER: |               |            |            |  |  |  |
| SELECTION: X - INQUI                         | RE, C - CANCEL, A - APP              | ROVE, K - REU | JOKE       | PAGE: 001  |  |  |  |
| VOUCHER LINE VOUCH                           | er hud act voucher                   | PGM PRIOR     | SRCE FUND  | DRAWDOWN   |  |  |  |
| S NUMBER ITEM DATE                           | NUMBER STATUS                        | CODE YEAR     | TYPE TYPE  | AMOUNT     |  |  |  |
| _ 673608 01 09/13/3                          | 2001 1534 OPEN                       | В             | UC EN      | \$13269.13 |  |  |  |
| 673608 02 09/13/                             | 2001 1549 OPEN                       | В             | UC EN      | \$55283.83 |  |  |  |
| _ 673608 03 09/13/3                          | 2001 1536 OPEN                       | В             | UC EN      | \$12673.78 |  |  |  |
| _ 673608 04 09/13/3                          | 2001 1651 OPEN                       | В             | UC EN      | \$9675.34  |  |  |  |
| _ 673608 05 09/13/3                          | 2001 1290 OPEN                       | В             | UC EN      | \$11069.00 |  |  |  |
| _ 673608 06 09/13/3                          | 2001 1312 OPEN                       | В             | UC EN      | \$25096.71 |  |  |  |
| _ 673608 07 09/13/                           | 2001 1409 OPEN                       | В             | UC EN      | \$3914.66  |  |  |  |
| _ 673608 08 09/13/3                          | 2001 1037 OPEN                       | В             | UC EN      | \$312.50   |  |  |  |
| _ 673608 09 09/13/                           | 2001 1051 OPEN                       | В             | UC EN      | \$25816.18 |  |  |  |
| _ 673608 10 09/13/3                          | 2001 1049 OPEN                       | В             | UC EN      | \$81800.65 |  |  |  |
|                                              |                                      |               |            |            |  |  |  |
| SELECT A DRAWDOWN TRA                        | SACTION TO WORK WITH,                | PRESS ENTER   |            |            |  |  |  |
| F4 = MAIN MENU F7 =                          | PREV F12 = EXIT IDIS                 | F17 = UP      | F18 = DOWN |            |  |  |  |

Notice that the screen displays each line item for a voucher separately. You don't have to approve the entire voucher. You can approve some line items or

you can approve all. You can type an "A" to approve each line item displayed separately, or you can select a single line item, then answer Y to a subsequent prompt if you know you want to approve all items on the voucher.

You may need to press F18 to scroll through the screens till you find the correct voucher and its line items.

There are various reasons why you wouldn't do a blanket approval on all the vouchers. One or more items may be questionable. You may not be sure about an amount that was entered for a particular line item; it may be more or less than what is displayed. There may be a problem with a line item and it should not have been drawn at this time.

After you have entered "A" to approve one or more line items, press Enter. It will take you to the Drawdown Approval screen.

| 12/28/01 10:26 CONFIRM                                                                                                    | VOUCHER APPROVAL                                                                                                    | C04MD13                         |
|----------------------------------------------------------------------------------------------------|----------------------------------------------------------------------------------------------------|---------------------------------|
| UOUCHER NUMBER: 0673608/0001<br>LOCCS GRANT NUM: B99UC360101<br>TRANSACTION TYPE: PAYMENT<br>IDIS STATUS: OPEN<br>PROGRAM AREA: CDBG FISCAL YEAR:<br>PRIOR YEAR: FUND TYPE:<br>HUD ACTIVITY NUMBER: 1534 | BATCH:     0000000     BATCH DATE:     01-0       LOCCS     CONTROL NUM:     00000000     00000000       CREATION DATE:     09-13-2001     LOCCS STATUS :     NO STATUS SET       LOCCS     SOURCE TYPE:     UC RECIPIENT     1999     SOURCE TYPE:     UC RECIPIENT       EN     DRANDOWN AMOUNT:     \$1:     HT-RES.     REHAB. | 01-0001<br>TYPE: LG<br>3,269.13 |
| PAY TO: 369059 / 00001 GRANTEE N                                                                                                    | AME :                                                                                                    |                                 |
| APP                                                                                                    | ROVAL OPTIONS                                                                                                    |                                 |
| VOUCHER SUBMISSION DATE: 12 / 28                                                                                                    | / 2001 ALL LINE ITEMS ? : N                                                                                                    |                                 |
|                                                                                                    |                                                                                                    |                                 |
| F4 = MAIN MENU F7 = PR                                                                                                    | EV F12 = EXIT IDIS                                                                                                    |                                 |

At this screen, you can choose to do a blanket approval of all line items on this voucher. To do this, enter a "Y" next to the "All Line Items?" prompt. You can also confirm the submission date. You can change the submission date if it was entered incorrectly when the voucher was created or if you want it to be processed at a future date.

Press Enter twice to confirm voucher approval. IDIS will display the next line item of this voucher for approval; or, if you requested blanket approval of all line items, the next voucher you selected for approval.

Once the line items on all vouchers are approved, the Approve Drawdown screen will be redisplayed. The status of each line item you just approved will now say Approved. You should have your money sent to you usually within 48 hours of the submission date.

# IDIS RELEASE NOTES FOR VERSION 6.5.2

The following IDIS items are expected to be released to production as IDIS Version 6.5.2 the evening of Thursday, January 3, 2002 and available for use on Friday morning, January 4, 2002.

## **1. SUBGRANT MODULE**

**Problem:** The Subgrant Allocation screen (CO4MG01) contains a mandatory prompt "State CHDO (CH) or Other Entity (OE)" that only applies to State grantees (Source Type = SG) who are creating a CHDO Reserved (CR) subgrant.

**Solution:** Effective with Version 6.5.2, IDIS logic has been modified so that IDIS will automatically determine whether the recipient is a State Other Entity or a State Recipient. The Subgrant Allocation screen will no longer prompt for this information.

| 12/19/01                            | 10:5                        | 5                    |                | SUB            | GRANT        | ALLOCATION SCREEN  |                         | C04MG01   |
|-------------------------------------|-----------------------------|----------------------|----------------|----------------|--------------|--------------------|-------------------------|-----------|
| UOG<br>CDE                          | UOG<br>NBR                  | PGM<br>CDE           | FSCL<br>Year   | SCE<br>Type    | FUND<br>Type | SUBALLOC<br>AMOUNT | AVAILABLI<br>GRANT BALI | e<br>Ance |
| RECIP NM:                           | ·                           | -                    | _              | _              | _            | GRANT NUMBER:      | BANKING?                | (Y/N) _   |
| RECIP NM:                           | :                           | -                    | _              | _              | _            | GRANT NUMBER:      | BANKING?                | (Y/N) _   |
| RECIP NM:                           |                             | -                    | _              | _              | _            | GRANT NUMBER:      | BANKING?                | (Y/N) _   |
| RECIP NM:                           | :                           | -                    | _              | _              | _            | GRANT NUMBER:      | BANKING?                | (Y/N) _   |
| enter you<br>F1 = helf<br>F7 = preu | UR SUBG<br>P F3 =<br>V F9 = | Rant<br>Vald<br>Save | REQUES<br>T F4 | T(S)<br>= Main | MENU         | F6 = CLEAR SCREEN  |                         |           |

**Problem:** The Subgrant Query screen (CO4MG03) and the Subfund Query (CO4MG08) screen display a suballocated amount of \$0 even if funds have been suballocated. In addition, the information displayed could be more useful.

**Solution:** Effective with Version 6.5.2, the Subgrant Query/Revise/Cancel (CO4MG03) and Subfund Query/Revise/Cancel (CO4MG08) screens have been redesigned to provide more useful information, including the correct amount suballocated.

| 12/26/01                                                                                  | REVI                                                                                                | SE SUBFUND                                                                                                    | C04MG08<br>13:13 |
|-------------------------------------------------------------------------------------------|----------------------------------------------------------------------------------------------------|----------------------------------------------------------------------------------------------------|------------------|
| GRANT NUM :<br>PGM CODE :<br>FISCAL YR :<br>SOURCE UOG:<br>RECIP UOG:                     | M00UC420208<br>M (HOME)<br>2000<br>000001 / 00001 SRCE<br>429029 / 00001 RECP                       | SOURCE TYPE : UC<br>RECIP TYPE : LG<br>FUND TYPE : CR<br>NM: US DEPARTMENT OF HOUSING AND<br>NM: CHESTER COUNTY                                                                                                    | URBAN DEVEL      |
| AMT FIELDS                                                                                | AMOUNT                                                                                              | SUBFUND STATUS : A - ACTIVE                                                                                                    |                  |
| ORIG./CAP :<br>AUTH :<br>SUBALLOC :<br>ACT CMTD :<br>DD PENDING:<br>DRAWN :<br>RETURNED : | \$137,100.00<br>\$137,100.00<br>\$137,100.00<br>\$0.00<br>\$0.00<br>\$0.00<br>\$0.00<br>\$0.00      | GRANT INSERT DATE     : 2000-04-24       LAST MODIFIED DATE     : 2001-12-18       LAST MODIFIED TIME     : 12.10.33       AUBL TO COMMIT     : ***** N/A ****       AUBL TO DRAH     : ***** N/A ****       AUBL TO SUBGRANT     : | *<br>*<br>\$0.00 |
| NEW AUTH :<br>New Auth Amt<br>New Auth Amt<br>Error: New A                                | \$100,000.00<br>[ MINIMUM ALLOHED :<br>[ MAXIMUM ALLOWED :<br>NUTH AMT MUST BE IN RAM<br>F3 = UAITD | \$137,100.00 (CR FUND - MIN 15%<br>\$478,938.13<br>Ge<br>ATF F7 = PRFU                                                                                                    | OF EN)           |

| 12/19/01      | INQU                | IRE SUBFUND                      | C04MG08     |
|---------------|---------------------|----------------------------------|-------------|
|               |                     |                                  | 11:01       |
| GRANT NUM : I | M00UC420208         | SOURCE TYPE : UC                 |             |
| PGM CODE :    | M (HOME)            | RECIP TYPE : LG                  |             |
| FISCAL YR : 3 | 2000                | FUND TYPE : SU                   |             |
| SOURCE UOG:   | 000001 / 00001 SRCE | NM: US DEPARTMENT OF HOUSING AND | URBAN DEVEL |
| RECIP UOG:    | 429029 / 00001 RECP | NM: CHESTER COUNTY               |             |
| AMT FIELDS    | AMOUNT              | SUBFUND STATUS : A - ACTIVE      |             |
|               |                     |                                  |             |
| ORIG./CAP :   | \$0.00              | GRANT INSERT DATE : 2001-03-22   |             |
| AUTH :        | \$100,000.00        | LAST MODIFIED DATE : 2001-12-18  |             |
| SUBALLOC :    | \$100,000.00        | LAST MODIFIED TIME : 09.56.17    |             |
| ACT CMTD :    | \$0.00              |                                  |             |
| DD PENDING:   | \$0.00              | AUBL TO COMMIT : **** N/A ***    | *           |
| DRAWN :       | \$0.00              | AUBL TO DRAW : **** N/A ***      | ×           |
| RETURNED :    | \$0.00              | AVBL TO SUBGRANT :               | \$0.00      |
|               |                     | A400 000 00                      |             |
| NEW HUTH HAT  | MINIMUM ALLOWED :   | \$100,000.00                     |             |
| NEW AUTH AMT  | MAXIMUM ALLOWED :   | \$441,838.13                     |             |
| DATA IS DISP  | LAY ONLY            |                                  |             |
|               | F7                  | = PREV                           |             |

**Problem:** The Revise Subgrant (CO4MG03) and Revise Subfund (CO4MG08) screens allow a grantee to revise the Suballocated Amount to a value that is less than the required amount. (This amount is determined by the amount of funds already funded to activities, drawn and pending draws for activities, and subgranted/subfunded to other organizations.)

**Solution:** Effective with Version 6.5.2, IDIS automatically calculates the lower and upper limits of the amount an authorization can be revised to based on the amount of funds already funded to activities,

drawn and pending draws for activities, and subgranted/subfunded to other organizations. If you enter an amount outside this range, you will see an error message and must correct the amount before IDIS will accept the revision.

| 12/19/01                                                                                                    | REVIS                                                                          | SE SUBFUND                                                                                                    | C04MG08<br>11:03   |
|----------------------------------------------------------------------------------------------------|--------------------------------------------------------------------------------|----------------------------------------------------------------------------------------------------|--------------------|
| GRANT NUM : M00UC420208<br>PGM CODE : M (HOME)<br>FISCAL YR : 2000<br>SOURCE UOG: 000001 / 00<br>RECIP UOG: 429029 / 00 | 001 SRCE<br>001 RECP                                                           | SOURCE TYPE : UC<br>RECIP TYPE : LG<br>FUND TYPE : SU<br>NM: US DEPARTMENT OF HOUSING AND<br>NM: CHESTER COUNTY                                                                     | URBAN DEVEL        |
| AMT FIELDS                                                                                                    | AMOUNT                                                                         | SUBFUND STATUS : A - ACTIVE                                                                                                    |                    |
| ORIG./CAP:<br>AUTH: \$100<br>SUBALLOC: \$100<br>ACT CMTD:<br>DD PENDING:<br>DRAWN:<br>RETURNED:                         | \$0.00<br>,000.00<br>,000.00<br>\$0.00<br>\$0.00<br>\$0.00<br>\$0.00<br>\$0.00 | GRANT INSERT DATE     2001-03-22       LAST MODIFIED DATE     2001-12-18       LAST MODIFIED TIME     09.56.17       AUBL TO COMMIT     : ***** N/A **       AUBL TO SUBGRANT     : | **<br>**<br>\$0.00 |
| NEW AUTH : \$100<br>NEW AUTH ANT MINIMUM AL<br>NEW AUTH AMT MAXIMUM AL<br>PRESS ENTER TO CONFIRM                        | ,000.00<br>LOWED :<br>LOWED :<br>REVISION<br>F3 = VALID                        | \$100,000.00<br>\$441,838.13<br>ATE F7 = PREU                                                                                                    |                    |

**Problem:** IDIS allows Subfunds and Subgrants to be canceled even after funds have been committed and/or drawn from them.

**Solution:** Effective with Version 6.5.2, IDIS will only allow a subgrant to be cancelled if there have been no drawdowns (completed, pending, rejected, or canceled) applied against the subgrant and the Authorized Amount is equal to \$0. If a user tries to cancel a subgrant that does not meet these criteria, IDIS displays an error message.

| 12/26/01 CANC                                                                                                    | EL SUBGRANT C04HG03                                                                                                    |
|----------------------------------------------------------------------------------------------------|----------------------------------------------------------------------------------------------------|
| GRANT NUM : M00UC420208<br>PCM CODE : M (HOME)<br>FISCAL YR : 2000<br>Source UOG: 429029 / 00001 Srce<br>Recip UOG: 429029 / 00003 Recp                                                           | SOURCE TYPE : UC<br>RECIP TYPE : 0E STATUS: A - ACTIVE<br>FUND TYPE : SU<br>MM: CHESTER COUNTY<br>NM: HOUSING PARTNERSHIP OF CHESTER COUNTY                           |
| AMT FIELDS AMOUNT                                                                                                    | BANKING CURRENT NEW                                                                                                    |
| ORIG./CAP:     \$0.00       AUTH     \$100,000.00       SUBALLOC:     \$0.00       ACT CHTD:     \$32,420.92       DD PENDING:     \$0.00       DRANN:     \$28,531.92       RETURNED:     \$0.00 | RECIPIENT HAS BANKING? (Y/N): N<br>GRANT INSERT DATE : 2000-05-08<br>LAST MODIFIED DATE : 2001-12-18<br>LAST MODIFIED TIME : 09.44.40<br>AUBL TO COMMIT : \$67,579.08 |
| NEW AUTH AMT MINIMUM ALLOWED :<br>NEW AUTH AMT MAXIMUM ALLOWED :                                                                                                    | AUBL TO DRAH : \$71,618.08<br>AUBL TO SUBCRANT : **** N/A ****<br>\$32,420.92<br>\$100,000.00                                                                         |
| CANNOT CANCEL THIS SUBGRANT. FUNDS                                                                                                    | HAVE BEEN DRAWN OR COMMITTED                                                                                                    |

**Problem:** The Maintain Subfunds screen (C04MG07) is not letting users display subfunds by Source Type. (The option to display subfunds by

Program Code and/or Fiscal Year does work properly.)

**Solution:** Effective with Version 6.5.2, if a user requests a display of subfunds by Source Type alone or in combination with Program Code and/or Fiscal Year, IDIS displays the properly sorted listing.

| 12/                                                    | 19/01 | 11:55       | MAINTAIN S   | SUBFUNDS     | C04MG07               |  |
|--------------------------------------------------------|-------|-------------|--------------|--------------|-----------------------|--|
| PROGRAM CODE:FISCAL YEAR: SOURCE TYPE: SG              |       |             |              |              |                       |  |
| SELECTION: X - INQUIRE, C - CANCEL, R - REVISE         |       |             |              |              |                       |  |
|                                                        |       | SRCE        | FUND         |              |                       |  |
| SEL                                                    | PGM   | YEAR TYPE   | TYPE STATUS  | GRANT NUMBER | AUTHORIZED AMOUNT     |  |
|                                                        |       |             |              |              |                       |  |
| _                                                      | HOME  | 2000 SG     | AD ACTIVE    | M00SG420100  | \$2,556,900.00        |  |
| -                                                      |       | RECIP NAME: | PENNSYLVANIA |              |                       |  |
| -                                                      | HOME  | 2000 SG     | CO ACTIVE    | M00SG420100  | \$289,545.00          |  |
|                                                        |       | RECIP NAME: | PENNSYLVANIA |              |                       |  |
| -                                                      | HOME  | 2000 SG     | CR ACTIVE    | M00SG420100  | \$5,088,160.00        |  |
|                                                        |       | RECIP NAME: | PENNSYLVANIA |              |                       |  |
| -                                                      | HOME  | 2000 SG     | SU ACTIVE    | M00SG420100  | \$17,634,395.00       |  |
|                                                        |       | RECIP NAME: | PENNSYLVANIA |              |                       |  |
| -                                                      | HOME  | 2001 SG     | AD ACTIVE    | M01SG420100  | <b>\$2,888,600.00</b> |  |
| RECIP NAME: PENNSYLVANIA                               |       |             |              |              |                       |  |
|                                                        |       |             |              |              |                       |  |
| ITTE X, U VK K FUK SUBFUND(S) TUU WHNI                 |       |             |              |              |                       |  |
| FI = HELP' F3 = VHLVI F4 = MHIN MENU F6 = CLEAK SCREEN |       |             |              |              |                       |  |
| Fr = PKEV Fir = UP Fi8 = DUWN                          |       |             |              |              |                       |  |

**Problem:** IDIS is assigning inconsistent recipient type values to state CDBG subgrants. This could prevent a user from being able to revise a draw from one activity to another (if the recipient type has been mislabeled) and may cause duplicate records when making changes in Activity Funding.

**Solution:** Shortly after the release of Version 6.5.2, IDIS will run a one-time program for all IDIS grantees that populates the recipient type with the correct value. IDIS logic has been modified so that all newly created subgrants will consistently be assigned the correct recipient type.

# **2. CDBG MODULE**

**Problem:** Logic on the CDBG Activity screen (C04MC01) needs to be modified so that if a grantee X's the Float-Funded field, the user must enter information into the Float Principal Balance and Funds to be Received date fields.

**Solution:** Effective with Version 6.5.2, if any of the three fields: Float Funded, Float Principal Balance, or Funds to be Received contains data, the other two corresponding fields must also be completed.

**Problem:** Logic on the CDBG Activity screen (C04MC01) needs to be modified so that if a grantee answers C or S to the prompt: Indicate If The Activity Is Located In A CDFI Area Or Strategy Area, the corresponding Area Identifier is required.

**Solution:** Effective with Version 6.5.2, if a grantee answers C or S and does not enter the corresponding Area Identifier, IDIS displays an error message.

| 12/26/01 09:59 CDBG                                                                                                    | ACTIVITY C04MC01                                                  |  |  |  |  |  |  |
|----------------------------------------------------------------------------------------------------|-------------------------------------------------------------------|--|--|--|--|--|--|
| GRANTEE ACTIUITY NBR: 1646 HUD ACTIUITY NUMBER: 00000001646   ACTIUITY NAME: UALLEY TOHNSHIP HOMEONNER   HUD HATRIX CODE: 08 RELOCATION   CDBG REGULATION CITATION: 570.208(a)(2)   CDBG NATIONAL OBJECTIVE: LHC CDBG OBJ CITATION: |                                                                   |  |  |  |  |  |  |
| INDICATE ALL THAT APPLY HITH "X":<br>Section 108: _<br>ONE-For-one replacement: _<br>Displacement: _<br>Float funded: _                                                                                                    | SPECIAL ASSESSMENT: _<br>REUOLUING FUND: _<br>FAUORED ACTIUITY: _ |  |  |  |  |  |  |
| FUNDS TO BE RECEIVED:// FLOAT PRINCIPAL BAL:                                                                                                    |                                                                   |  |  |  |  |  |  |
| INDICATE IF THE ACTIVITY IS LOCATED IN A CDFI AREA OR STRATEGY AREA (C/S): C<br>AREA IDENTIFIER:                                                                                                    |                                                                   |  |  |  |  |  |  |
|                                                                                                    |                                                                   |  |  |  |  |  |  |
| AREA IDENTIFIER REQUIRED WHEN AREA IS ENTERED                                                                                                    |                                                                   |  |  |  |  |  |  |
| F1 = HELP F3 = VALDT F4 = MAIN                                                                                                    | MENU F5 = PROJ INFO                                               |  |  |  |  |  |  |
| F7 = PREV $F8 = NEXT$ $F9 = SAVE$                                                                                                    | F10 = REVISE ACTIVITY                                             |  |  |  |  |  |  |

(To view a list of existing Area Identifiers, enter C or S, as appropriate, then press F1 with the cursor in the Area Identifier field. If no Area Identifiers exist, IDIS will prompt to add a new one.)

Additionally, effective with Version 6.5.2, the following three National Objective Codes require entry of specific CDFI Area or Strategy Area data:

- LMHSP requires that you answer the prompt: Indicate If The Activity Is Located In A CDFI Area Or Strategy Area and that you enter the corresponding Area Identifier.
- LMAFI prefills the prompt: Indicate If The Activity Is Located In A CDFI Area Or Strategy Area with a "C" and requires you to enter the corresponding Area Identifier.
- LMASA prefills the prompt: Indicate If The Activity Is Located In A CDFI Area Or Strategy Area with an "S" and requires you to enter the corresponding Area Identifier.

# **3. UTILITY MODULE**

**Problem:** The Associate Grant(s) with Grantee screen (C04MU17) currently allows HOME jurisdictions to enter an invalid HOME grant number.

**Solution:** Effective with Version 6.5.2, IDIS will perform additional edit checks on HOME grant numbers to assure that they are valid.

## TAU TOTALS FOR NOVEMBER

A total of 816 calls were received by the TAU during the month of November 2001. A little less than 2% percent of the calls (15) concerned non-IDIS problems, while 98.1 percent of the calls (801) were associated with IDIS.

# IDIS AVAILABLE ON MONDAY, Jan. 21, Monday, Feb. 18 and all Saturdays

In addition to Saturdays, IDIS will be available on Monday, January 21 (Martin Luther King's birthday) and Monday, February 18 (President's Day) from 8 a.m. until 8 p.m., Eastern Time.

Please note that vouchers created on the Saturday before and the Monday of the holiday will not be sent to LOCCS until the following Tuesday evening. Vouchers created on other Saturdays will not be sent to LOCCS until the following Monday evening. The IDIS Technical Assistance Unit will not be available to assist weekend or holiday users.

#### For Your Information:

#### Your IDIS contact is:

Vivian Baldwin 202-708-0614, x4693 e-mail: Vivian\_C.\_Baldwin@hud.gov

#### Your Consolidated/C2020 Plans contact is:

Sheila Burr 202-708-0614, x4686 e-mail: Sheila\_H.\_Burr@hud.gov

Mail: HUD/CPD

Systems Development and Evaluation Division

451 Seventh St., S.W., Room 7226

Washington, DC 20410

For technical information, contact your field office or the CPD Technical Assistance Unit at 1-800-273-2573 or idis\_help@hud.gov.

To have your IDIS ID and password reset, call HUD Security at 202-708-3300.

For Web390 ID and password information, contact your local HUD field office or the TAU at 1-800-273-2573